## Connecting to Wi-Fi on your iPad JSASD Technology Department

Created **11-11-2020** by *Levi Cramer* Last Updated **11-11-2020** by *Quinn Henry* 

Step 1) Go to Settings

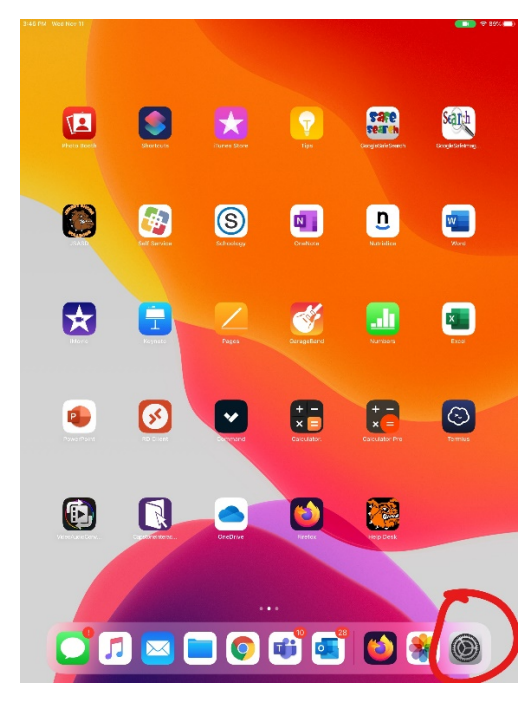

## Step 2) Click on Wi-Fi

| 348 PM VicciNev11                                                                                       | Wi-Fi                                                                                      | 897. •                                |
|----------------------------------------------------------------------------------------------------|--------------------------------------------------------------------------------------------|---------------------------------------|
| Settings                                                                                                |                                                                                            |                                       |
| This Pad is expendied and managed by January Shi<br>Area School Dist. Learn more about device supervise | W6-Fi                                                                                      |                                       |
| Sign in to your iPad                                                                                    | MY NETWORKS                                                                                |                                       |
| Set up iChus; the App Store, and more                                                                   | JS-Staff                                                                                   | ÷ ()                                  |
| Airplane Mode                                                                                           | OTHER NETWORKS 🔘                                                                           |                                       |
| 😨 Wi-Fi Not Conne                                                                                       | U BoardMeeting                                                                             | é 🕈 🛈                                 |
| Bluetooth                                                                                               | JS-Guest                                                                                   | ♥ ()                                  |
| I VPN                                                                                                   | JS-iPadConfig                                                                              | <b>•</b> ♥ ()                         |
|                                                                                                    | JS-ITMobile                                                                                | ۰ ()                                  |
| Notrications                                                                                            | JS-Student                                                                                 | ☞ (1)                                 |
| Do Not Disturb                                                                                          | JSASDORG                                                                                   | ₹ ()                                  |
| Screen Time                                                                                             | LeviNet                                                                                    | • * ()                                |
|                                                                                                    | The hotspot                                                                                | • • (1)                               |
| 6 General                                                                                               | Other                                                                                      |                                       |
| Control Center                                                                                          | DEVICES                                                                                    |                                       |
| AA Display & Brightness                                                                                 | HPM1217-8A1975                                                                             | * 🛈                                   |
| Home Screen & Dock                                                                                      |                                                                                            |                                       |
| Accessibility                                                                                           | Ask to Join Networks                                                                       | Notify >                              |
| Wallpaper                                                                                               | Rnown networks will be joined automatically. If no know<br>matified of available networks. | m notworks and available, you will be |
| Siri & Search                                                                                           | Auto-Join Hotspot                                                                          | Ask to Join >                         |
| Touch ID & Pesscode                                                                                     | Alter this device to automatically discover neerby pers<br>is available.                   | and hatapots when no Wi-Filnetwork    |
| Battery                                                                                                 |                                                                                            |                                       |
| Privacy                                                                                                 |                                                                                            |                                       |
| Tunes & App Store                                                                                       |                                                                                            |                                       |

Step 3) Select your Wi-Fi network.

| 3:48 Pk                | Wed Nov 11                                                                                                   | Wi-Fi                                                                                                    | <b>(1)</b> 89%. <b>=</b> ) |
|------------------------|----------------------------------------------------------------------------------------------------|----------------------------------------------------------------------------------------------------|----------------------------|
| Se<br>This P<br>Area 5 | ettings<br>Pad is supervised and managed by Jersey Shore<br>School Dist. Learn mere about device supervision | WLFI                                                                                                    |                            |
| e                      | Sign in to your iPad<br>Set up iClaud, the App Store, and more.                                              | MY NETWORKS                                                                                                  | ≈ (j)                      |
| €                      | Airplane Mode                                                                                                | OTHER NETWORKS 🔅                                                                                             | -                          |
| Ŷ                      | Wi-Fi Not Connected                                                                                          | JS-BoardMeeting                                                                                              | • ≑ (ĵ)                    |
| *                      | Bluetooth On                                                                                                 | JS-Guest                                                                                                    | <b>∻</b> (j)               |
| VPN                    | VPN                                                                                                    | JS-iPadConfig                                                                                                | <b>•</b> ♥ ①               |
|                        |                                                                                                    | JS-ITMobile                                                                                                  | ÷ (j)                      |
| ٦                      | Notifications                                                                                                | JS-Student                                                                                                   | হ 🕕                        |
| 40                     | Sounds                                                                                                    | JSASDORG                                                                                                    | <b>₹</b> (j)               |
| 6                      | Do Not Disturb                                                                                               | LeviNet                                                                                                    | . ≈ ()                     |
| X                      | Screen Time                                                                                                  | The hotspot                                                                                                  | <b>•</b> ♥ (i)             |
| ٢                      | General                                                                                                    | Other                                                                                                    |                            |
| 8                      | Control Center                                                                                               | Device                                                                                                    |                            |
| AA                     | Display & Brightness                                                                                         | HPM1217-BA1975                                                                                               | ÷ (j)                      |
|                        | Home Screen & Dock                                                                                           |                                                                                                    |                            |
| ۲                      | Accessibility                                                                                                | Ask to Jain Networks                                                                                         | Notify >                   |
| *                      | Wallpaper                                                                                                    | Knoon retourks will be joined automatically. If no knoon retourks are any<br>notified of available nationks. | ilable, you will be        |
| 8                      | Siri & Search                                                                                                | Auto-Join Hotspot                                                                                            | Ask to Join >              |
| Ŵ                      | Touch ID & Passcode                                                                                          | Allow this device to automatically discover nearby personal hotspots of elis available.                      | n no Wi-Fi network         |
|                        | Battery                                                                                                    |                                                                                                    |                            |
| U                      | Privacy                                                                                                    |                                                                                                    |                            |
|                        | Tunes & Ano Store                                                                                            |                                                                                                    |                            |

Step 4) Enter your Wi-Fi password.

| 3:48 P       | M Wed Nov 11                                                        |                                     |                                                                             |                              | 89% 🔳                     |
|--------------|---------------------------------------------------------------------|-------------------------------------|-----------------------------------------------------------------------------|------------------------------|---------------------------|
|              |                                                                     |                                     |                                                                             | Wi-Fi                        |                           |
| Se           | ettings                                                             |                                     |                                                                             |                              |                           |
| This<br>Area | Pad is supervised and managed I<br>School Dist. Learn more about de | by Jersey Share<br>wice supervision | Wi-Fi                                                                       |                              |                           |
|              | Sign in to your Part                                                | _                                   | Enter the password for "LeviNet"                                            |                              | e 🗢 🕤                     |
|              | Set up iCloud, the App St                                           | Cancel                              | Enter Password                                                              | Join                         |                           |
| _            |                                                                     |                                     |                                                                             |                              | <b>?</b> (i)              |
| •            | Airplane Mode                                                       | Password                            |                                                                             |                              |                           |
| ?            | Wi-Fi                                                               |                                     |                                                                             |                              | 0                         |
| 8            | Bluetooth                                                           |                                     |                                                                             |                              | 1 * (j)                   |
| VPN          | VPN                                                                 |                                     |                                                                             |                              | \$ (l)                    |
| _            |                                                                     |                                     |                                                                             |                              | ê 🗢 🗓                     |
| E            | Notifications                                                       |                                     |                                                                             |                              | <b>†</b> (j)              |
| •            | Sounds                                                              |                                     |                                                                             |                              | <del>?</del> (j)          |
| C            | Do Not Disturb                                                      |                                     |                                                                             |                              | 2 (1)                     |
| X            | Screen Time                                                         |                                     |                                                                             |                              | • @                       |
| _            |                                                                     |                                     |                                                                             |                              | ê ≑ (j)                   |
| Θ            | General                                                             |                                     | Other                                                                       |                              |                           |
| 8            | Control Center                                                      |                                     | DEVICES                                                                     |                              |                           |
| AA           | Display & Brightness                                                |                                     | HPM1217-8A1975                                                              |                              | ÷ (j)                     |
|              | Home Screen & Dock                                                  |                                     |                                                                             |                              |                           |
| 0            | Accessibility                                                       |                                     | Ask to Join Networks                                                        |                              | Notify >                  |
| ۲            | Wallpaper                                                           |                                     | Known networks will be joined automatics<br>notified of areilable networks. | elly. If no known networks : | re available, you will be |
|              | Siri & Search                                                       |                                     | Auto-Join Hotspot                                                           |                              | Ask to Join >             |
| Ŵ            | Touch ID & Passcode                                                 |                                     | Allow this device to automatically discove<br>is available.                 | er nearby personal hotspot   | s when no Wi-Filnetwork   |
|              | Battery                                                             |                                     |                                                                             |                              |                           |
| U            | Privacy                                                             |                                     |                                                                             |                              |                           |
|              |                                                                     |                                     |                                                                             |                              |                           |
| A            | iTunes & App Store                                                  |                                     |                                                                             |                              |                           |

Step 5) Check for the blue check mark next to your Wi-Fi network if everything was correct.

| 3:48 PM           |                                                                                   |                       | Wi-Fi                                                                   | <b>☆</b> 89% ■                         |
|-------------------|-----------------------------------------------------------------------------------|-----------------------|-------------------------------------------------------------------------|----------------------------------------|
| This il<br>Area S | Pad is supervised and managed by Jerse<br>School Dist. Learn more about device su | ey Shore<br>pervision | Wi-Fi                                                                   |                                        |
| 6                 | Sign in to your iPad<br>Set up iCloud, the App Store, and                         | more.                 | MY NETWORKS                                                             | 🔘                                      |
| Ð                 | Airplane Mode                                                                     |                       | JS-Staff                                                                | <b>∻</b> (i)                           |
| <b>?</b>          | Wi-Fi                                                                             | LeviNet               | OTHER NETWORKS                                                          |                                        |
| *                 | Bluetooth                                                                         | On                    | JS-BoardMeeting                                                         | • 🤝 🤅                                  |
| VPN               | VPN                                                                               | 0                     | JS-Guest                                                                | <del>?</del> (j)                       |
| _                 |                                                                                   |                       | JS-iPadConfig                                                           | ∎ <del>?</del> (i)                     |
|                   | Notifications                                                                     |                       | JS-ITMobile                                                             | <del>?</del> (j)                       |
|                   | Sounds                                                                            |                       | JS-Student                                                              | <del>?</del> (j)                       |
|                   | Screen Time                                                                       |                       | JSASDORG                                                                | <del>?</del> (j)                       |
|                   | Screen nine                                                                       |                       | The hotspot                                                             | • <del>?</del> (j)                     |
| Ø                 | General                                                                           |                       | Other                                                                   |                                        |
|                   | Control Center                                                                    |                       | DEVICES                                                                 |                                        |
| AA                | Display & Brightness                                                              |                       | HPM1217-8A1975                                                          | ÷ (j)                                  |
|                   | Home Screen & Dock                                                                |                       |                                                                         |                                        |
| 1                 | Accessibility                                                                     |                       | Ask to Join Networks                                                    | Notify >                               |
| *                 | Wallpaper                                                                         |                       | notified of available networks.                                         | wn networks are avaliable, you will be |
|                   | Siri & Search                                                                     |                       | Auto-Join Hotspot                                                       | Ask to Join >                          |
|                   | Touch ID & Passcode                                                               |                       | Allow this device to automatically discover nearby per<br>is available. | sonal hotspots when no Wi-Fi network   |
|                   | Battery                                                                           |                       |                                                                         |                                        |
| U                 | Privacy                                                                           |                       |                                                                         |                                        |
|                   | iTunes & App Store                                                                |                       |                                                                         |                                        |

<u>Revision History</u> Levi Cramer **11-11-2020** – Created document